# Daftar BIOS Tartil SMQ----- MQ RUMAH

## A. BIOS Tartil Sebelum Adzan

*Tartil Sebelum Adzan* adalah fitur yang dapat memutar suara tartil/murotal setiap menjelang adzan. Durasi waktu dan jenis tartil dapat dipilih sesuai keinginan. BIOS tartil/murottal dapat diatur berbeda setiap hari mulai Ahad s/d Sabtu. BIOS standart *Tartil Sebelum Adzan* dapat dilihat pada tabel 01 berikut :

# Tabel 01 : BIOS Tartil Sebelum Adzan

| Hari | > Sholat | Folder / Qori               | Kode / Nama Surat              | Durasi     |
|------|----------|-----------------------------|--------------------------------|------------|
| AHAD | SUBUH    | HUSAIRI2 + KHUSUS           | 001 + 100 s/d 114 + TARHIM10   | 21, 02 mnt |
|      | THULU'   | DEFAULT (Abd. Assudais)     | 036 (Yaa Siin)                 | 13, 14 mnt |
|      | DHUHUR   | DEFAULT (Al-Husvairi)       | 130 (Al-Hujurot)               | 09, 55 mnt |
|      | ASHAR    | DEFAULT (Abd. Assudais)     | 056 (Al-Wagiah)                | 09, 04 mnt |
|      | MAGHRIB  | DEFAULT (Al-Husvairi)       | 129 (Ar-Rohman)                | 19, 57 mnt |
|      | ISYA     | DEFAULT (Misvari Rosvid)    | 136 (Al-Ibrohim)               | 09, 15 mnt |
|      |          |                             |                                |            |
|      | SUBUH    | HUSAIRI2 + KHUSUS           | 001 + 100 s/d 114 + TARHIM10   | 21, 02 mnt |
|      | THULU'   | DEFAULT (Abd. Assudais)     | 036 (Yaa Siin)                 | 13, 14 mnt |
| IN   | DHUHUR   | DEFAULT (Al-Husyairi)       | 130 (Al-Hujurot)               | 09, 55 mnt |
| EN   | ASHAR    | DEFAULT (Abd. Assudais)     | 056 (Al-Waqiah)                | 09, 04 mnt |
| S    | MAGHRIB  | DEFAULT (Al-Husyairi)       | 129 (Ar-Rohman)                | 19, 57 mnt |
|      | ISYA     | DEFAULT (Misyari Rosyid)    | 136 (Al-Ibrohim)               | 09, 15 mnt |
|      |          |                             |                                |            |
|      | SUBUH    | HUSAIRI2 + KHUSUS           | 001 + 100 s/d 114 + TARHIM10   | 21, 02 mnt |
|      | THULU'   | DEFAULT (Abd. Assudais)     | 036 (Yaa Siin)                 | 13, 14 mnt |
| S    | DHUHUR   | DEFAULT (Al-Husyairi)       | 130 (Al-Hujurot)               | 09, 55 mnt |
| LA   | ASHAR    | DEFAULT (Abd. Assudais)     | 056 (Al-Waqiah)                | 09, 04 mnt |
| SE   | MAGHRIB  | DEFAULT (Al-Husyairi)       | 129 (Ar-Rohman)                | 19, 57 mnt |
|      | ISYA     | DEFAULT (Misyari Rosyid)    | 136 (Al-Ibrohim)               | 09, 15 mnt |
|      |          |                             |                                |            |
|      | SUBUH    | HUSAIRI2 + KHUSUS           | 001 + 100 s/d 114 + TARHIM10   | 21, 02 mnt |
|      | THULU'   | DEFAULT (Abd. Assudais)     | 036 (Yaa Siin)                 | 13, 14 mnt |
| 3U   | DHUHUR   | DEFAULT (Al-Husyairi)       | 130 (Al-Hujurot)               | 09, 55 mnt |
| IAI  | ASHAR    | DEFAULT (Abd. Assudais)     | 056 (Al-Waqiah)                | 09, 04 mnt |
| R    | MAGHRIB  | DEFAULT (Al-Husyairi)       | 129 (Ar-Rohman)                | 19, 57 mnt |
|      | ISYA     | DEFAULT (Misyari Rosyid)    | 136 (Al-Ibrohim)               | 09, 15 mnt |
|      |          |                             |                                |            |
|      | SUBUH    | HUSAIRI2 + KHUSUS           | 001 + 100 s/d 114 + TARHIM10   | 21, 02 mnt |
|      | THULU'   | DEFAULT (Abd. Assudais)     | 036 (Yaa Siin)                 | 13, 14 mnt |
| 4IS  | DHUHUR   | DEFAULT (Al-Husyairi)       | 130 (Al-Hujurot)               | 09, 55 mnt |
| AN   | ASHAR    | DEFAULT (Abd. Assudais)     | 056 (Al-Waqiah)                | 09, 04 mnt |
| K    | MAGHRIB  | MISYARI (Misyari Rosyid)    | 036 (Yaa Siin)                 | 17, 45 mnt |
|      | ISYA     | DEFAULT (Abd. Assudais)     | 018 (Al-Kahfi)                 | 24, 59 mnt |
|      |          |                             |                                |            |
|      | SUBUH    | HUSAIRI2 + KHUSUS           | 001 + 100 s/d 114 + TARHIM10   | 21, 02 mnt |
| ш    | THULU'   | DEFAULT (Abd. Assudais)     | 036 (Yaa Siin)                 | 13, 14 mnt |
| Ϋ́Α΄ | DHUHUR   | HUSAIRI2+DEFAULT (Assudais) | 022 + 036 (Al-Hajj + Yaa Siin) | 48, 49 mnt |
| Ň    | ASHAR    | DEFAULT (Abd. Assudais)     | 056 (Al-Waqiah)                | 09, 04 mnt |
| JL   | MAGHRIB  | DEFAULT (Al-Husyairi)       | 129 (Ar-Rohman)                | 19, 57 mnt |
|      | ISYA     | KHUSUS (Misyari Rosyid)     | ALMULK (Al-Mulk)               | 09, 04 mnt |
|      |          |                             |                                |            |
|      | SUBUH    | HUSAIRI2 + KHUSUS           | 001 + 100 s/d 114 + TARHIM10   | 21, 02 mnt |
| ſ    | THULU'   | DEFAULT (Abd. Assudais)     | 036 (Yaa Siin)                 | 13, 14 mnt |
| L    | DHUHUR   | DEFAULT (Al-Husyairi)       | 130 (Al-Hujurot)               | 09, 55 mnt |
| AB   | ASHAR    | DEFAULT (Abd. Assudais)     | 056 (Al-Waqiah)                | 09, 04 mnt |
| S    | MAGHRIB  | DEFAULT (Al-Husyairi)       | 129 (Ar-Rohman)                | 19, 57 mnt |
|      | ISYA     | DEFAULT (Misyari Rosyid)    | 136 (Al-Ibrohim)               | 09, 15 mnt |

### Cara merubah / menambah BIOS Tartil Sebelum Adzan :

- 1. Ambil microSD dari mauQuta, kemudian pasang ke komputer/laptop.
- 2. Buka software SET-Tartil SMQ.exe
- 3. Pilih **DEVICE** microSD yang telah terpasang (biasanya berada pada directory F:\, G:\, atau H:\).
- 4. Klik tab hari yang akan dirubah (misal AHAD).
- 5. Pilih BIOS "Tartil Sebelum Adzan" yang akan dirubah, diantaranya :
  - S\_Subuh.txt
  - S\_Tuluk.txt
  - S\_Duhur.txt
  - S\_Asar.txt
  - S\_Maghri.txt
  - S\_Isya.txt

| 6. | Misal, pilih "S_Tuluk             | . <i>txt",</i> maka akan tampil data BIOS sbg berikut :                     | *Ket : |                                     |
|----|-----------------------------------|-----------------------------------------------------------------------------|--------|-------------------------------------|
|    | START.wav<br>036.wav<br>START.wav | : Jeda waktu<br>: Tartil Surat Ya Siin - Qori Abd. Assudais<br>: Jeda waktu |        | 036.wav<br>Nama File<br>Nama Folder |

\*File START.wav berfungsi memberikan jeda waktu perpindahan antar file selama 3 detik. Disarankan memberikan file START.wav diawal dan diakhir BIOS. \*File 036 yang dimaksud adalah file tersebut berada diluar folder – Qori Abd. Assudais

- 7. Klik file tartil "036", lalu klik tombol HAPUS.
- 8. Klik TAMBAH FILE, pilih directory microSD (SMQ RUMAH) mauQuta (missal GHAMIDI).
- 9. Pilih file tartil, misal "067", lalu klik open. Bisa pilih 2 file atau lebih sekaligus.
- 10. Maka akan tampil data BIOS sebagai berikut :

| START.wav       | : Jeda waktu                             |
|-----------------|------------------------------------------|
| GHAMIDI/067.wav | : Tartil Surat Al Mulk - Qori Al Ghamidi |
| START.wav       | : Jeda waktu                             |

- 11. Jika hanya ingin menambah file (tanpa menghapus file sebelumnya), lewati langkah 7.
- 12. Maka akan tampil data BIOS sebagai berikut :

| START.wav       | : Jeda waktu                                |
|-----------------|---------------------------------------------|
| 036.wav         | : Tartil Surat Ya Siin - Qori Abd. Assudais |
| GHAMIDI/067.wav | : Tartil Surat Al Mulk - Qori Al Ghamidi    |
| START.wav       | : Jeda waktu                                |

- 13. Klik "Cek Box" Pilih Semua.
- 14. Klik SIMPAN.
- 15. Gunakan langkah yang sama untuk setting pada waktu dan hari yang lain.

## **B. BIOS TARTIL TIAP JAM**

*Tartil Tiap Jam* adalah fitur alarm yang dapat memutar tartil / murottal 1 surat juz amma (Surat 078 – surat 114) pada setiap pergantian jam. Fitur ini dapat diedit sesuai selera konsumen, namun secara default bisa langsung dinikmati dengan BIOS standart sebagai berikut :

| No | Jam   | Surat / Qori                         |
|----|-------|--------------------------------------|
| 1  | 00.00 | Off                                  |
| 2  | 01.00 | Off                                  |
| 3  | 02.00 | Off                                  |
| 4  | 03.00 | Off                                  |
| 5  | 04.00 | 001 = Alfatihah- Abd. Assudais       |
| 6  | 05.00 | Random (078 s/d 114) - Abd. Assudais |
| 7  | 06.00 | Doa Pagi (Misyari Rosyid)            |
| 8  | 07.00 | 093 = Ad Dhuha - Abd. Assudais       |
| 9  | 08.00 | Random (078 s/d 114) - Abd. Assudais |
| 10 | 09.00 | Random (078 s/d 114) - Abd. Assudais |
| 11 | 10.00 | Random (078 s/d 114) - Abd. Assudais |
| 12 | 11.00 | Random (078 s/d 114) - Abd. Assudais |
| 13 | 12.00 | Random (078 s/d 114) - Abd. Assudais |
| 14 | 13.00 | Random (078 s/d 114) - Abd. Assudais |
| 15 | 14.00 | Random (078 s/d 114) - Abd. Assudais |
| 16 | 15.00 | Random (078 s/d 114) - Abd. Assudais |
| 17 | 16.00 | Doa Sore ( Sa'ad Al-Ghamidi)         |
| 18 | 17.00 | Random (078 s/d 114) - Abd. Assudais |
| 19 | 18.00 | Random (078 s/d 114) - Abd. Assudais |
| 20 | 19.00 | Random (078 s/d 114) - Abd. Assudais |
| 21 | 20.00 | Random (078 s/d 114) - Abd. Assudais |
| 22 | 21.00 | Ayat Kursi (Misyari Rosyid)          |
| 23 | 22.00 | Off                                  |
| 24 | 23.00 | Off                                  |

| Tabel 02 : BIOS Tartil Tiap Jar | m (SABTU – KAMIS) |
|---------------------------------|-------------------|
|---------------------------------|-------------------|

| No Jam Surat/ |       | Surat / Qori                              |
|---------------|-------|-------------------------------------------|
| 1             | 00.00 | Off                                       |
| 2             | 01.00 | Off                                       |
| 3             | 02.00 | Off                                       |
| 4             | 03.00 | Off                                       |
| 5             | 04.00 | Alfatihah                                 |
| 6             | 05.00 | Surat 101 – Misyari Terjemah              |
| 7             | 06.00 | Doa Pagi (Misyari Rosyid)                 |
| 8             | 07.00 | Surat 102 – Misyari Terjemah              |
| 9             | 08.00 | Surat 103 – Misyari Terjemah              |
| 10            | 09.00 | Surat 104 - Misyari Terjemah              |
| 11            | 10.00 | Surat 105 - Misyari Terjemah              |
| 12            | 11.00 | Surat 106 - Misyari Terjemah              |
| 13            | 12.00 | Surat 107 – Misyari Terjemah              |
| 14            | 13.00 | Surat 108 – Misyari Terjemah              |
| 15            | 14.00 | Surat 109 - Misyari Terjemah              |
| 16            | 15.00 | Surat 110 - Misyari Terjemah              |
| 17            | 16.00 | Doa Sore (Sa'ad Al-Ghamidi)               |
| 18            | 17.00 | Surat 111 - Misyari Terjemah              |
| 19            | 18.00 | Surat 112 - Misyari Terjemah              |
| 20            | 19.00 | Surat 113 - Misyari Terjemah              |
| 21            | 20.00 | Surat <mark>114</mark> – Misyari Terjemah |
| 22            | 21.00 | Ayat Kursi (Misyari Rosyid)               |
| 23            | 22.00 | Off                                       |
| 24            | 23.00 | Off                                       |

# Cara merubah / menambah BIOS Tartil Tiap Jam :

- 1. Ambil microSD dari mauQuta, kemudian pasang ke komputer/laptop.
- 2. Buka software SET Tartil SMQ.exe.
- 3. Pilih **DEVICE** microSD yang telah terpasang (biasanya berada pada directory F:\, G:\, atau H:\).
- 4. Klik tab hari yang akan dirubah (misal AHAD).
- 5. Pilih BIOS "Tartil Tiap Jam" yang akan dirubah, diantaranya :
  - Jam00.txt
  - Jam01.txt
  - ....Dst
  - Jam23.txt
- 6. Misal, pilih" Jam07", maka akan tampil data BIOS sbg berikut : 093.wav : Surat Ad Dhuha

\*Ket : 093.wav Tanpa folder = Qori Abd. Assudais

- 7. Klik file tartil *"093"*, lalu klik tombol **HAPUS**.
- 8. Klik TAMBAH FILE, pilih directory microSD (SMQ RUMAH) mauQuta (misal GHAMIDI).
- 9. Pilih file, misal "094 dan 095", lalu klik open. Bisa pilih 2 file atau lebih sekaligus.
- 10. Maka akan tampil data BIOS sebagai berikut :

| 094.wav | : Surat Al Insyirah | - Qori Al Ghamidi |
|---------|---------------------|-------------------|
| 095.wav | : Surat At Tin      | - Qori Al Ghamidi |

bagai berikut : Tabel 03 : BIOS Tartil Tiap Jam (JUM'AT)

- 11. Jika hanya ingin menambah file (tanpa menghapus file sebelumnya), lewati langkah 7.
- 12. Maka akan tampil data BIOS sebagai berikut :

| 093.wav | : Surat Ad Dhuha    | - Qori Al Ghamidi |
|---------|---------------------|-------------------|
| 094.wav | : Surat Al Insyirah | - Qori Al Ghamidi |
| 095.wav | : Surat At Tin      | - Qori Al Ghamidi |

13. Klik "Cek Box" Pilih Semua.

# 14. Klik SIMPAN.

15. Gunakan langkah yang sama untuk setting pada waktu dan hari yang lain.

# Catatan :

File BIOS *"on"* = program akan memutar 1 file secara random / acak mulai dari surat 078 - 114 dan hanya berlaku untuk file tartil diluar folder.

File BIOS *"on"* tidak bisa digabungkan dengan file lain, misal :

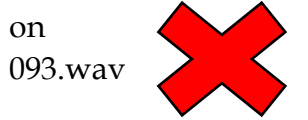

# C. BIOS ADZAN

Adzan adalah fitur yang dapat memutar suara adzan sebagai tanda masuknya waktu sholat sesuai dengan jadwal sholat di daerah yang telah ditetapkan. Fitur ini dapat diedit sesuai selera konsumen, namun secara default bisa langsung dinikmati dengan BIOS standart sebagai berikut :

#### Tabel 04 : BIOS Adzan

| No | Adzan            | Imam / Versi Adzan                     |
|----|------------------|----------------------------------------|
| 1  | Malam / Tahajjud | Adzan Masjid Nabawi, Madinah           |
| 2  | Thuluk           | Suara "mauQuta, memasuki waktu thuluk" |
| 3  | Shubuh           | Syekh Abdulkarim Fatani                |
| 4  | Dhuhur           | Syekh Misyari Rosyid Alafasyi versi 1  |
| 5  | Ashar            | Adzan Masjid Al-Aqsa, Palestina        |
| 6  | Maghrib          | Syekh Ali Ahmed Mulla (Mekkah)         |
| 7  | Isya             | Syekh Misyari Rosyid Alafasyi versi 2  |
| 8  | Jum'atan         | Syekh Misyari Rosyid Alafasyi versi 2  |

### Cara merubah BIOS Adzan:

- 1. Ambil microSD dari mauQuta, kemudian pasang ke komputer/laptop.
- 2. Buka software SET-Tartil SMQ.exe.
- 3. Pilih **DEVICE** microSD yang telah terpasang (biasanya berada pada directory F:\, G:\, atau H:\).
- 4. Klik tab hari yang akan dirubah (misal AHAD).
- 5. Pilih BIOS "Adzan" yang akan dirubah, diantaranya :
  - A\_Malam.txt •
  - A\_Subuh.txt
  - A Tuluk.txt
  - A\_Duhur.txt
  - A\_Asar.txt
  - A\_Maghri.txt
  - A\_Isya.txt

# 6. Misal, pilih "A\_Malam", maka akan tampil data BIOS sbg berikut :

START.wav MSK\_ADZ/MALAM.wav ADZAN/MADINAH.wav DOA/D\_ADZ\_1.wav : Doa setelah adzan versi 1

: Jeda waktu : Tanda masuk sholat malam

: Suara Adzan

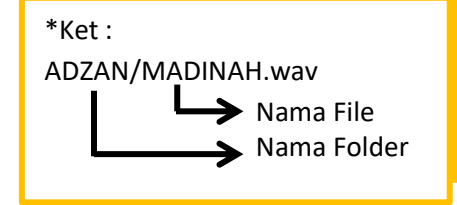

- 7. Klik suara adzan "ADZAN/MADINAH.wav", lalu klik tombol HAPUS.
- 8. Klik TAMBAH FILE, pilih directory microSD (SMQ RUMAH) mauQuta ADZAN.
- 9. Pilih file adzan yang diinginkan (misal HIJAZ), lalu klik open.
- 10. Urutkan data BIOS seperti data pada langkah no.6 dengan cara pilih file yang dimaksud, lalu klik tanpa panah (∧ atau ∨).
- 11. Klik "Cek Box" Pilih Semua.
- 12. Klik SIMPAN.
- 13. Gunakan langkah yang sama untuk setting pada waktu dan hari lain.